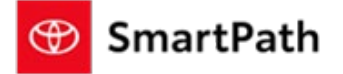

Build: October, 2023

The following enhancements will be implemented in the October Mobile Sales Tool – Console Release.

|                                                                                                    | New                                                                                                    | Vehicle selection Undates                                                                                                    |                                                                                                    |  |  |  |  |  |
|----------------------------------------------------------------------------------------------------|----------------------------------------------------------------------------------------------------|----------------------------------------------------------------------------------------------------|----------------------------------------------------------------------------------------------------|--|--|--|--|--|
|                                                                                                    |                                                                                                    | venicle selection opdates                                                                                                    |                                                                                                    |  |  |  |  |  |
| pon selection of new vehicle in the actions menu, users will now see Filter Chips to easily                                                                                        |                                                                                                    |                                                                                                    |                                                                                                    |  |  |  |  |  |
| what selections                                                                                                    | were made. Intially                                                                                                    | <sup>,</sup> the filter chip will match the Series c                                                                                                    | of the vehicle on the                                                                              |  |  |  |  |  |
| write-up vou ac                                                                                                    | cessed the 'New Ve                                                                                                    | hicle' tool in the Actions Menu.                                                                                                    |                                                                                                    |  |  |  |  |  |
| New Vehicle                                                                                                    |                                                                                                    |                                                                                                    |                                                                                                    |  |  |  |  |  |
|                                                                                                    |                                                                                                    |                                                                                                    |                                                                                                    |  |  |  |  |  |
| Search VIN/ Mod                                                                                                    | el Code/ Stock                                                                                                    |                                                                                                    |                                                                                                    |  |  |  |  |  |
| All                                                                                                    | Q New Certified Us                                                                                                    | ed                                                                                                    | showing 2 results                                                                                  |  |  |  |  |  |
| Filters                                                                                                    | Camry ×                                                                                                    |                                                                                                    | Clear Filters                                                                                      |  |  |  |  |  |
| O-line Vehicles                                                                                                    |                                                                                                    | 2023 Campy XSE V6                                                                                                    | \$39,183,17                                                                                        |  |  |  |  |  |
| Online Vehicles C                                                                                                    | Jniy Le                                                                                                    | 3.5L V6 24-Valve DOHC Engine Direct Shift 8-Speed Electronically Controlled                                                                                                    | Vehicle Selling Price                                                                              |  |  |  |  |  |
| Reserved                                                                                                    |                                                                                                    | Supersonic Red with two Trunk LED Light Bulb<br>Stock: 22697 Black Perforated Leather All-Weather Floor Liner Package                                                                                                    |                                                                                                    |  |  |  |  |  |
| Series                                                                                                    |                                                                                                    |                                                                                                    |                                                                                                    |  |  |  |  |  |
| Select                                                                                                    |                                                                                                    | 2023 Camry XLE Hybrid                                                                                                    | \$40,305.00                                                                                        |  |  |  |  |  |
| Model Code<br>Select                                                                                                    |                                                                                                    | 2.5L 4-CyL. Gas/Electric Hybrid Engine Electronically controlled Continuously Variable<br>Transmission (ECVT) with sequential shift mode                                                                                                    | Vehicle Selling Price                                                                              |  |  |  |  |  |
| Year                                                                                                    |                                                                                                    | Celestial Silver Metallic         Trunk LED Light Bulb           Stock: 22691         Black Perforated Leather         All-Weather Floor Liner Package                                                                                                    |                                                                                                    |  |  |  |  |  |
| Select                                                                                                    |                                                                                                    |                                                                                                    |                                                                                                    |  |  |  |  |  |
| Vehicle Status                                                                                                    |                                                                                                    |                                                                                                    |                                                                                                    |  |  |  |  |  |
| Select                                                                                                    | <b>•</b>                                                                                                    |                                                                                                    |                                                                                                    |  |  |  |  |  |
| 1100                                                                                                    |                                                                                                    |                                                                                                    |                                                                                                    |  |  |  |  |  |
|                                                                                                    |                                                                                                    |                                                                                                    | Cancel Select                                                                                      |  |  |  |  |  |
|                                                                                                    |                                                                                                    |                                                                                                    |                                                                                                    |  |  |  |  |  |
|                                                                                                    |                                                                                                    |                                                                                                    |                                                                                                    |  |  |  |  |  |
| The filter chips (                                                                                                    | can be cleared indiv                                                                                                    | idually, or all cleared by selecting th                                                                                                    | e Clear Filters Butto                                                                              |  |  |  |  |  |
| The filter chips o                                                                                                    | can be cleared indiv                                                                                                    | ridually, or all cleared by selecting th                                                                                                    | e Clear Filters Butto                                                                              |  |  |  |  |  |
| The filter chips o<br>New Vehicle                                                                                                    | can be cleared indiv                                                                                                    | idually, or all cleared by selecting th                                                                                                    | e Clear Filters Buttc                                                                              |  |  |  |  |  |
| The filter chips (<br>New Vehicle<br>Search VIN/ Model                                                                                                    | can be cleared indiv                                                                                                    | idually, or all cleared by selecting th                                                                                                    | e Clear Filters Buttc                                                                              |  |  |  |  |  |
| The filter chips (<br>New Vehicle<br>Search VIR/ Model (<br>All                                                                                                    | Code/Stock                                                                                                    | ridually, or all cleared by selecting th                                                                                                    | showing 2 results                                                                                  |  |  |  |  |  |
| The filter chips of<br>New Vehicle<br>Search VIN/ Model (<br>All<br>Filters                                                                                                    | Code/ Stock                                                                                                    | ridually, or all cleared by selecting th                                                                                                    | showing 2 results                                                                                  |  |  |  |  |  |
| The filter chips of<br>New Vehicle<br>Search VIN/ Model of<br>All<br>Filters                                                                                                    | Code/ Stock                                                                                                    | ridually, or all cleared by selecting th                                                                                                    | showing 2 results                                                                                  |  |  |  |  |  |
| The filter chips of<br>New Vehicle<br>Search VIN/ Model (<br>All<br>Filters<br>Online Vehicles Onl                                                                                 | can be cleared indiv                                                                                                    | d 2023 Camry XSE V6 3-51 V6 24-Volve DOPC Engine Direct Shift B-Speed Electronically Controlled                                                                                                    | showing 2 results Clear Filters Clear Filters \$39,183.17 Vehicle Selling Price                    |  |  |  |  |  |
| The filter chips of<br>New Vehicle<br>Search VIN/ Model (<br>All<br>Filters<br>Online Vehicles Onl<br>Reserved                                                                     | can be cleared indiv                                                                                                    | d<br>2023 Camy XSE V6<br>3.5L V6 24-Valve DOHC Engine Direct Shift 8-Speed Electronically Controlled<br>Transmission with Intelligence (ECT-1)<br>SuperSonic Red with two Trunk LED Light Bulb                                                                                                    | showing 2 results Clear Filters S39,183.17 Vehicds Setting Price                                   |  |  |  |  |  |
| The filter chips of<br>New Vehicle<br>Search VIN/ Model (<br>All<br>Filters<br>Online Vehicles Onl<br>Reserved<br>Sale Pending<br>Service                                          | Code/ Stock  Code/ Stock  y  y  Code/ Stock  y  Commy x  f  y  Commy x  f  Commy x  f  f  Commy x  f  Commy x  f | d<br>d<br>2023 Camry XSE V6<br>3.5L V6 24-Valve DOHC Engine Direct Shift 8-Speed Electronically Controlled<br>Transmission with Intelligence (ECT-1)<br>StopPionic Red with two Trunk LED Light Bulb<br>Stock: 22697 Black Perforated Leather All-Weather Floor Liner Package                                                                                                    | showing 2 results Clear Filters S39,183.17 Vehicle Selling Price                                   |  |  |  |  |  |
| The filter chips of<br>New Vehicle<br>Search VIN/ Model<br>All<br>Filters<br>Online Vehicles Onl<br>Reserved<br>Sale Pending<br>Series<br>Select                                   | Code/Stock                                                                                                    | d<br>d<br>2023 Camry XSE V6<br>3.5L V6 24-Valve DOHC Engine Direct Shift 8-Speed Electronically Controlled<br>Transmission with Intelligence (ECT-1)<br>StopProvide Red with two Trunk LED Light Bulb<br>StopProvide Red with two All-Weather Floor Liner Package                                                                                                    | showing 2 results Clear Filters S39,183.17 Vehicle Selling Price                                   |  |  |  |  |  |
| The filter chips of<br>New Vehicle<br>Search VIN/ Model (<br>All<br>Filters<br>Online Vehicles Onl<br>Reserved<br>Sale Pending<br>Series<br>Select<br>Model Code                   | Code/Stock                                                                                                    | d<br>d<br>2023 Camry XSE V6<br>3.5L V6 24-Valve DOHC Engine Direct Shift 8-Speed Electronically Controlled<br>Transmission with intelligence (ECT=)<br>Stock: 22697 Black Perforated Leather All-Weather Floor Liner Package<br>2023 Camry XLE Hybrid<br>2.5L 4-CyL, Gay Electric Hybrid Engine Electronically controlled Continuendy Variable                                                                                                    | showing 2 results  Clear Filters  S39,183.17 Vehice Setting Price  S40,305.00 Vehicd Setting Price |  |  |  |  |  |
| The filter chips of<br>New Vehicle<br>Search VIN/ Model (<br>All<br>Filters<br>Online Vehicles Onl<br>Reserved<br>Sale Pending<br>Series<br>Select<br>Model Code<br>Select         | Code/Stock                                                                                                    | d<br>d<br>2023 Camry XSE V6<br>3.51 V6 24-Valve DOHC Engine Direct Shift 8-Speed Electronically Controlled<br>Transmission with Intelligence (ECF.1)<br>Stock: 22697 Black Perforated Leather All-Weather Floor Liner Package<br>2023 Camry XLE Hybrid<br>2.51 4-CyL. Gas/Electric Hybrid Engine Electronically controlled Continuously Variable<br>Transmission (FCVT) with sequential Shift Brown                                                                                                    | showing 2 results Clear Filters S39,183.17 Vehicle Setting Price S40,305.00 Vehicde Setting Price  |  |  |  |  |  |
| The filter chips of<br>New Vehicle<br>Search VIN/ Model (<br>All<br>Filters<br>Online Vehicles Onl<br>Reserved<br>Sale Pending<br>Series<br>Select<br>Model Code<br>Select<br>Year | can be cleared indiv                                                                                                    | d<br>d<br>2023 Camry XSE V6<br>3.51 V6 24-Valve DOHC Engine Direct Shift 8-Speed Electronically Controlled<br>Transmission with intelligence (ECT-)<br>Stock: 22697 Black Perforated Leather Turk LED Light Bulb<br>Stock: 22697 Black Perforated Leather All-Weather Floor Liner Package<br>2023 Camry XLE Hybrid<br>2.51 4-CyL. Gas/Electric Hybrid Engine Electronically controlled Continuously Variable<br>Transmission (FCVT) with sequential shift modg<br>Stock: 22691 Black Perforated Leather Turk LED Light Bulb<br>Stock: 22691 Black Perforated Leather Turk LED Light Bulb<br>Stock: 22691 Black Perforated Leather All-Weather Floor Liner Package | showing 2 results Clear Filters S39,183.17 Vehicle Satling Price S40,305.00 Vehicle Setting Price  |  |  |  |  |  |

Cancel Select

Build: October, 2023

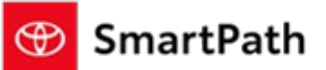

#### As you select more filters, you will see the filter chips added.

| All                    | ٩ | New Certified Used |                                                                                                |                                               |                                      | showing 9 results                    |
|------------------------|---|--------------------|------------------------------------------------------------------------------------------------|-----------------------------------------------|--------------------------------------|--------------------------------------|
| Filters                |   | Camry × Corolla ×  | In Transit ×                                                                                   |                                               |                                      | Clear Filters                        |
| Online Vehicles Only   | • |                    | 2023 Corolla LE<br>2.0-Liter 4-Cylinder Dyn                                                    | amic Shift Continuously Variable T            | ransmission (CVT)                    | \$24,988.00<br>Vehicle Selling Price |
| Reserved               |   | 5 9 1              | ,                                                                                              | Underground                                   | Trunk LED Light Bulb                 |                                      |
| Sale Pending<br>Selves |   |                    | Stock: 22765                                                                                   | Light Gray Fabric                             | All-Weather Floor Liner Package      | Coming<br>Soon                       |
| Select                 | - |                    |                                                                                                |                                               |                                      |                                      |
| Model Code             |   | 1/4 11             | 2023 Corolla LE<br>2.0-Liter 4-Cullader Dwasnie Shift Continuously Variable Transmission (CVT) |                                               | \$23,648.00<br>Vehicle Selling Price |                                      |
| Select                 | - |                    | 2.0-Elter 4-Cytilider Dyn                                                                      | Midnight Black Metallic                       | Trunk LED Light Bulb                 |                                      |
| Year                   |   |                    | Stock: 22760                                                                                   | Black Fabric                                  | All-Weather Floor Liner Package      | Coming                               |
| Select                 | - |                    |                                                                                                |                                               |                                      | - Sdon                               |
| Vehicle Status         |   |                    | 2022 Caralla Units                                                                             |                                               |                                      | \$25,328.00                          |
| Select                 | - | CAR.               | 1.8-Liter 4-Cylinder Hybr                                                                      | id LE<br>rid Electronically controlled Contir | nuously Variable Transmission        | Vehicle Selling Price                |
| Price                  |   | 500                | (ECVT)                                                                                         | Wind Chill Pearl                              | -<br>Quick Charge Cable Package      |                                      |

### **Editing Trades**

The Trade worksheet will now allow users to edit additional Trade details. Year, Make, Model, VIN, and Mileage and can now be edited in Console. This eliminates the need to go to MST to edit Trade-In Details.

Note: there are not any changes to the existing functionality of calculate/process trade/send to customer when editing the additional fields. The updates will continue to need to be processed, just as any previously updated values.

#### **Payment Grid Customization**

Customizations to your initially offered Purchase Type, Terms, Down Payment, Mileage combinations and the featured selection can now be made in your Dealer Daily-F&I Admin settings. Your featured selections, will reflect in Console on the **first** access of the Payment Grid worksheet when opening a write-up in 'Initiated' status.

### Build: October, 2023

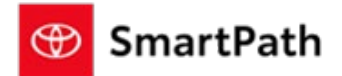

F&I Admin OFFER MARKUP LEASE SETTINGS PAYMENT GRID DETAILS PROTECTION PRODUCTS AUDIT Sho Changes to payment grid defaults will be effective in MST with a delay of approximately 10 minutes. Standard Rate Grid Configuration New Select Up to 3 Standard Finance Terms Select Featured Term for Finance -60 66 72 select Select Up to 3 Standard Lease Terms Select Featured Term for Lease \* Featured Term and Default Term and Mileage settings can be selected select 24 **36** 39 Mileage settings can be selected Select Up to 4 Default Mileage Options Select Featured Annual Mileage Option \* 10000 12000 15000 select Certified Select Up to 3 Standard Finance Terms \* Select Featured Term for Finance \* \* select 48 60 72 Select Up to 3 Standard Lease Terms \* Select Featured Term for Lease \* select Select Up to 4 Default Mileage Options \* Select Featured Annual Mileage Option select 15000 -12000 F&I Admin OFFER MARKUP LEASE SETTINGS PAYMENT GRID DETAILS PROTECTION PRODUCTS AUDIT Global Showroom Online Changes to payment grid defaults will be effective in MST with a delay of approximately 10 minutes Showroom Payment Grid Configuration Select Default Payment Options for Finance \* \$3000 😵 \$4000 😵 \$5000 😵 Enter New Down Pag Select down payment value to be \$ or %, choose 3 Select Type of DownPayment \* Select standard or special rates for Finance values and select which is featured. \$ % Standard Select if standard or special rates should be offered as the default. Select Default Payment Options for Lease \$2000 🛞 \$3000 🛞 \$4000 🛞 Enter New Down Payment 2 Select Type of DownPayment \* Select standard or special rates for Lease \* \$ % Subvented -Select if Finance or Lease Order of Featured Offer Type\* should be first on the Pricing Page. 1 # Finance 2. II Lease

#### **Opening Write-Ups in Initiated Status**

Write-Ups in 'Initiated' Status will now be able to be accessed for Console users. Double click the write-up, or single click and select details in the Quick View Menu that opens to the right to open the initiated write-up. The Customer Information screen will open to confirm customer information. You can edit address information and select or update the Credit Score. First Name, Last Name, Email, and Phone cannot be updated in this screen.

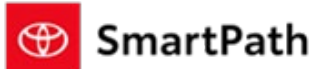

| Build: October, 2023                                                          |                                                                                              |                                              |                             |  |  |  |  |
|-------------------------------------------------------------------------------|----------------------------------------------------------------------------------------------|----------------------------------------------|-----------------------------|--|--|--|--|
|                                                                               | Customer Information                                                                         |                                              |                             |  |  |  |  |
|                                                                               | Select customer credit score and confirm information to estimate *Required monthly payments. |                                              |                             |  |  |  |  |
|                                                                               | First Name                                                                                   | Last Name                                    |                             |  |  |  |  |
|                                                                               |                                                                                              |                                              |                             |  |  |  |  |
|                                                                               | Email                                                                                        | Phone                                        |                             |  |  |  |  |
|                                                                               |                                                                                              |                                              |                             |  |  |  |  |
|                                                                               | Garage Address                                                                               | City                                         |                             |  |  |  |  |
|                                                                               | ×                                                                                            | Saint Louis                                  |                             |  |  |  |  |
|                                                                               | County                                                                                       | State                                        |                             |  |  |  |  |
|                                                                               |                                                                                              | MISSOURI                                     | •                           |  |  |  |  |
|                                                                               | ZIP Code *                                                                                   | Credit Score *                               | 2                           |  |  |  |  |
|                                                                               | 63141                                                                                        | 690-719 (Great)                              | ·                           |  |  |  |  |
|                                                                               |                                                                                              | 720+ (Excellent)<br>690-719 (Great)          |                             |  |  |  |  |
|                                                                               |                                                                                              | 670-689 (Very Good)<br>650-669 (Good)        |                             |  |  |  |  |
|                                                                               |                                                                                              | 630-649 (Average)<br>610-629 (Below Average) |                             |  |  |  |  |
|                                                                               | DRAFT                                                                                        | 580-609 (Poor)                               |                             |  |  |  |  |
| Once complete you wi                                                          | II be brought to the Pav                                                                     | ment Grid worksheet a                        | nd the write-up status will |  |  |  |  |
| undate to Write-Un Pri                                                        | ced. Your featured selec                                                                     | tions of Purchase Type                       | Terms Down Payment          |  |  |  |  |
| and Mileage from ESLA                                                         | dmin Dovmant Crid D                                                                          | atails will display. Your                    | will have access to all     |  |  |  |  |
| workshoots including th                                                       | a ability to Chat aarlig                                                                     | in the write up process                      |                             |  |  |  |  |
| worksheets including ti                                                       |                                                                                              | in the white-up proces                       | 5.                          |  |  |  |  |
| Bug                                                                           | Fixes & Addition                                                                             | nal Enhancemer                               | nts                         |  |  |  |  |
|                                                                               |                                                                                              |                                              |                             |  |  |  |  |
| Suppross TSPD/                                                                | Dealer Invoice Jabel on I                                                                    | lead & TCLIV on Salling                      | Price Workshoot             |  |  |  |  |
| Besolved issue r                                                              | egarding Poll Payment                                                                        | Used & ICOV OIL Setting                      | Frice Worksheet             |  |  |  |  |
| Resolved issue                                                                | egarding Koll Payment                                                                        |                                              |                             |  |  |  |  |
| Resolved issue is                                                             | egarding special Rates                                                                       |                                              |                             |  |  |  |  |
|                                                                               |                                                                                              |                                              |                             |  |  |  |  |
|                                                                               |                                                                                              |                                              |                             |  |  |  |  |
|                                                                               |                                                                                              |                                              |                             |  |  |  |  |
|                                                                               |                                                                                              |                                              |                             |  |  |  |  |
|                                                                               | Remin                                                                                        | ders                                         |                             |  |  |  |  |
|                                                                               |                                                                                              |                                              |                             |  |  |  |  |
|                                                                               |                                                                                              |                                              |                             |  |  |  |  |
| REMINDERS                                                                     |                                                                                              |                                              |                             |  |  |  |  |
|                                                                               |                                                                                              |                                              |                             |  |  |  |  |
| To contact Premie                                                             | r Support                                                                                    |                                              |                             |  |  |  |  |
|                                                                               |                                                                                              |                                              |                             |  |  |  |  |
| <ul> <li>By email: send a message to <u>PremierCare@toyota.com</u></li> </ul> |                                                                                              |                                              |                             |  |  |  |  |
| - By phone: call 1                                                            | -877-DLDAILY (1-8                                                                            | 377-353-2459), cho                           | pose Option 2               |  |  |  |  |
| ,                                                                             |                                                                                              |                                              |                             |  |  |  |  |
|                                                                               |                                                                                              |                                              |                             |  |  |  |  |